**SNABBGUIDE** 

# MITEL 6970 IP IP-KONFERENSTELEFONEN

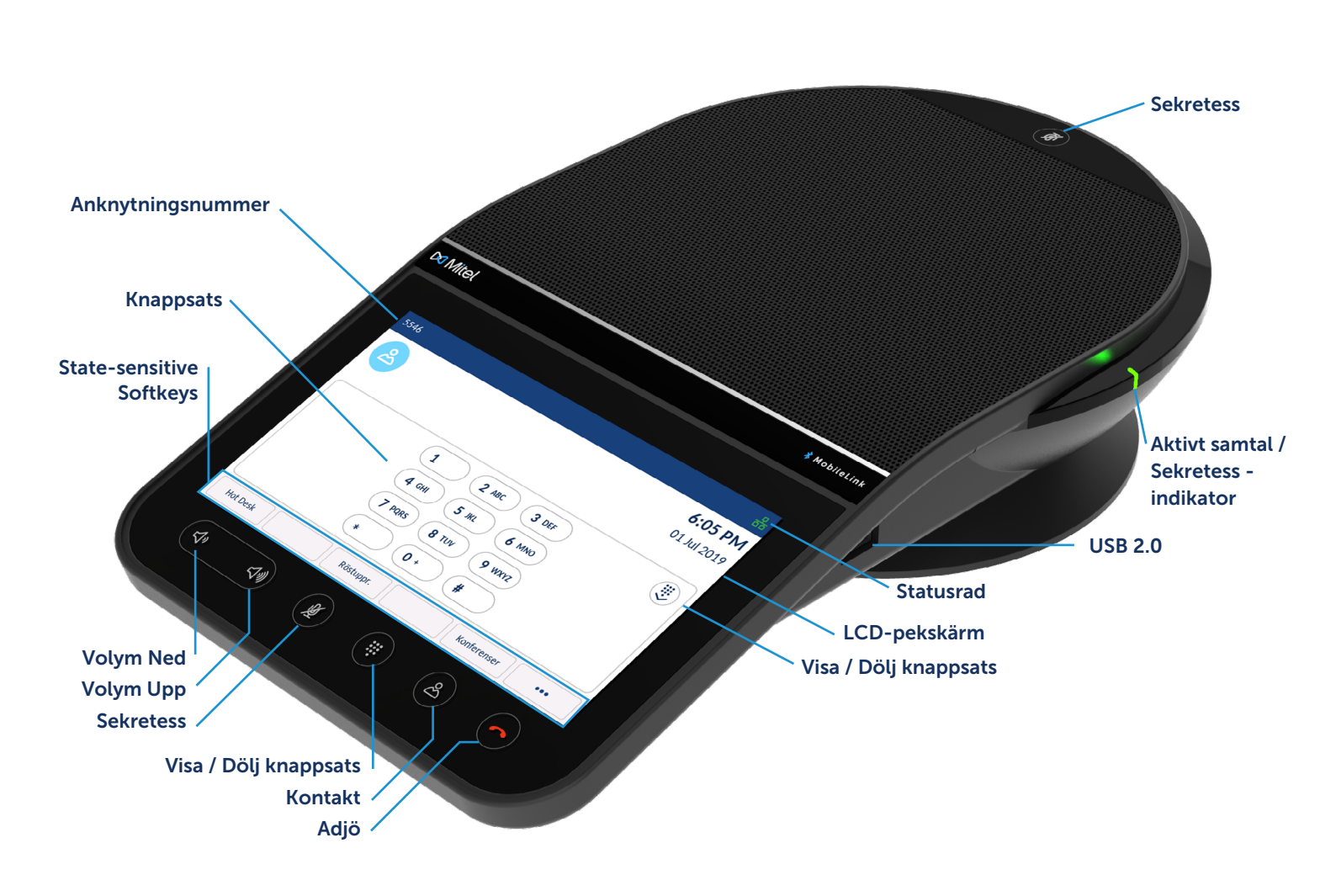

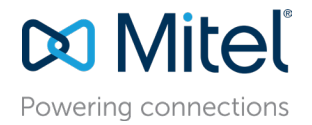

Snabbguide

#### Ringa

- 1. Kontrollera att knappsatsen på skärmen visas, om inte, tryck på knappsats-knappen.
- 2. Ange det telefonnummer du vill ringa med på skärm-knappsatsen.

#### Svara på ett inkommande samtal

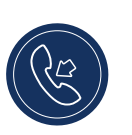

Tryck på softkeyen Svara.

## Avsluta samtal

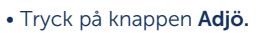

• När hot desk är inloggat öppnas en dialogruta som frågar om du vill vara inloggad när du avslutar ett samtal.

## Justera volymen

Du kan använda volym upp / ned-tangenterna för att justera högtalartelefonens volym.

För att justera högtalartelefonens volym:

- 1. Tryck på Volym upp-knappen för att öka volymen. Eller
- 2. Tryck på volym ned-knappen för att minska volymen. Telefonen visar ett popup-fönster för volymnivå.

## Stänga av och sätta på ljud under samtalet

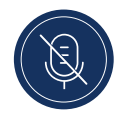

1. Det finns två Sekretess-knappar på telefonen som tillåter att samtalets ljud stängs av från båda sidor av telefonen. Tryck på vilken Sekretess-knapp som helst för att stänga av samtalets ljud.

Sekretess-knapparna och Sekretess LED-lamporna på telefonen blir röda för att indikera den dämpade statusen.

2. Tryck på knappen Sekretess igen för att slå på samtalet. Sekretess-ikonen stängs av och LED-lamporna på telefonen blir gröna.

|                            | 5546                                    | 음 Status              | srad   |
|----------------------------|-----------------------------------------|-----------------------|--------|
|                            |                                         | 5:44 PM               |        |
|                            |                                         | 01 Jul 2019           |        |
| rogrammerbara<br>nappar    | Min telefon                             |                       |        |
|                            | • • • • • • • • • • • • • • • • • • • • | o                     |        |
| handhi i addi an addi an a | Hot Desk Röstuppr.                      | Konferenser ••• Mer S | oftkey |
| statuskansliga<br>softkeys |                                         |                       |        |

# Standardskärm när dialogen är dold

#### Inställningar

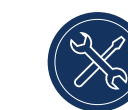

På menyn Inställningar kan du anpassa telefoninställningarna, visa nätverksinformation

och konfigurera funktionerna. Den här menyn ger en enda plats för åtkomst till alla dina telefoninställningar. Tillgängliga inställningar inkluderar status, språk, röstbrevlåda, vidarekoppling, Wi-Fi, ljud, bildskärm etc. Om du stöter på problem med telefonen,

Du kan logga problemet genom att trycka på funktionsknappen Inställningar och sedan på softkeyen **Ange problem**.

Mer information om inställningarna finns i användarhandboken för Mitel 6970 IP-Konferenstelefon.

## Användarprogrammerbara knappar

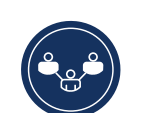

Du kan programmera **Användarprogrammerbara knappar** på din Mitel 6970 IP-konferenstelefon genom att trycka och hålla inne en tom programmerbar knapplats.

Användarprogrammerbara knappar tillåter konfigurering av snabbsamtal och andra telefonfunktioner.

Med en **Snabbuppringning**-knapp kan du ringa ett visst nummer med ett tryck på knappen.

#### Programmera eller redigera en snabbsamtalsknapp

- Tryck och håll ned en tom knapp för att lägga till ett snabbsamtal eller en befintlig snabbsamtalsknapp för att redigera den.
- 2. I fältet Etikettnamn anger du en etikett som ska användas för tangenten med tangentbordet på skärmen.
- 3. Tryck på fältet Nummer och ange ett nummer.
- 4. Tryck på Softkeyen Spara.

Notera: Programmeringsknappar som använder press- och hållfunktionen måste först aktiveras av systemadministratören.

Mer information om andra funktioner i

Användarprogrammerbara knappa finns på

Mitel 6970 IP-konferens Användarguide för telefon.

## Skapa ett ad hockonferenssamtal

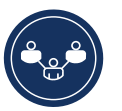

- Under ett aktivt samtal trycker du på funktionsknappen Ny användare.
- Detta placerar automatiskt samtalet i vänteläge och låter dig ringa en kontakt som du vill lägga till i samtalet.
- Slå numret med knappsatsen på skärmen Eller

Stäng knappsatsen för att ringa en kontakt med hjälp av en snabbuppringnings-knapp eller kontaktprogrammet.

• Vänta på ett svar, kontakta och tryck sedan på softkeyen Samtal för att skapa ett konferenssamtal.

#### Kontakt

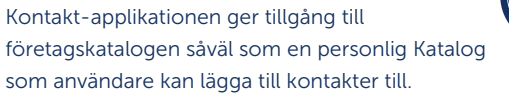

Så här använder du applikationen Kontakter:

- 1. Tryck på knappen 🔗 (Kontakt).
- 2. Tryck på kontaktmappen du vill se.
- 3. I kontaktmappen söker du efter kontakten genom att ange kontaktens namn i sökfältet.
- 4. Tryck på ikonen **(Samtal**) mot den begärda kontakten i sökresultatlistan för att ringa.

Så här lägger du till en ny kontakt i din personliga mapp:

- 1. Tryck på knappen 🔗 (Kontakt).
- 2. Tryck på softkeyen Skapa Ny.
- 3. Fyll i fälten med tangentbordet på skärmen.
- 4. Tryck på softkeyen **Spara** för att spara kontakten i mappen Personlig.

#### Konferenser

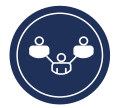

Mitel 6970 IP-konferenstelefonen stöder MiCollab Meeting Center-applikationen, som innehåller listan över dagens möten för mötesrummet 6970 ligger i. Om det är aktiverat öppnas en skärm för mötesanmälan automatiskt när ett möte håller på att si

6970 ligger i. Om det är aktiverat öppnas en skärm för mötesanmälan automatiskt när ett möte håller på att starta. Klicka på Gå med-knappen för att ringa in i konferensens ljudbrygga. 6970 ringer automatiskt upp konferens-ID och PIN (om det behövs).

En lista över dagens konferenser kan nås genom att trycka på funktionsknappen Konferenser från inaktiv startskärm.

Att delta i en konferens:

- 1. På startskärmen trycker du på softkeyen Konferenser.
- Tryck på en konferens från listan och tryck sedan på softkeyen Gå med för att ansluta till den schemalagda konferensen.

Eller

På skärmen Konferensmeddelande trycker du på knappen Gå med.

Din systemadministratör måste installera MiCollab Meeting Center-applikationen och konfigurera den för din 6970 innan den kan användas.

## Hot Desking

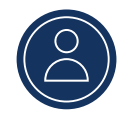

- 1. På den inaktiva Hem-skärmen trycker du på softkeyen **Hot Desk.**
- 2. Tryck på softkeyen **Logga in.**
- 3. Ange ditt anknytningsnummer med hjälp av skärmmenyn och tryck på **Ange.**
- 4. Ange ditt lösenord med hjälp av skärmmenyn och tryck på **Ange.**
- 5. Du är nu inloggad.

#### MobileLink

#### Mitel 6970 IP-Konferenstelefon stöder

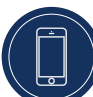

funktionen MobileLink när du är inloggad på hot desk. Denna funktion ger en sömlös mobilintegration med hjälp av trådlös Bluetooth-teknik.

MobileLinks höjdpunkter inkluderar möjligheten att:

- Synkronisera din mobiltelefons kontaktlista och samtalshistorik med din Mitel 6970 IP-konferenstelefon.
- Besvara ett mobilsamtal med din Mitel 6970 IPkonferenstelefon.
- Flytta mobilsamtalsljud mellan Mitel 6970 IPkonferenstelefonen och din mobiltelefon.

Koppla din mobiltelefon:

- 1. Hot Desk-logga in på 6970.
- Tryck på Mobillinje-knappen den kommer att märkas «Anslut». Om du inte ser en mobillinjeknapp märkt «Anslut» kan du lägga till en mobillinje-knapp med en lång knapptryckning.
- 3. Kontrollera att Bluetooth-funktionen är aktiverad. Om det inte är aktiverat, svep Bluetooth-växlaren till höger för att aktivera Bluetooth-funktionen (en Bluetooth-symbol visas i statusfältet).
- Tryck på Tillgängliga enheter för att visa listan över upptäckbara Bluetooth-enheter.
- 5. Tryck på din mobiltelefon från listan över tillgängliga Bluetooth-enheter.
- 6. Tryck på OK för att bekräfta en lyckad anslutning.

NOTERA: Även om du kanske har kopplat din mobiltelefon med din skrivbordstelefon måste du fortfarande para din mobiltelefon med 6970 när du har loggat in. Du behöver bara para din mobil en gång med 6970 eftersom den automatiskt kopplas varje gång du är inloggad med hot desk 6970 från den tiden framåt.

Flytta ljud från ett aktivt mobilsamtal mellan mobil- och konferenstelefonerna:

- Tryck på tangenten Mobillinje för att dra mobilljudet från mobilen till konferenstelefonen.
- Tryck på funktionsknappen Skicka smt för att flytta mobilsamtalsljudet från din Mitel 6970 IP-Konferenstelefon till din mobiltelefon.

NOTERA: Funktionen MobileLink är endast tillgänglig om du loggar in på Hot Desk på din Mitel 6970 IP-Konferenstelefon.

#### Organisera ett Meet-Mekonferenssamtal

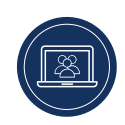

- 1. If you have the Meet Me conferencing feature enabled for your extension, tap the Meet Me softkey from within the idle home screen.
- 2. Enter your extension number, and then tap #.
- 3. Enter a PIN code and then tap #.
- 4. Provide the intended participants of the Meet-Me conference call with the Bridge number (your extension number) and the PIN code.

The Meet-Me conference call feature must be configured by your System Administrator.

#### Tillbehörsstöd Sladdförlängda mikrofoner

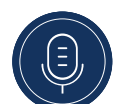

För att garantera bättre täckning inom större rum, stödjer Mitel 6970 IP-Konferenstelefon upp till 2 valfria förlängningsmikrofoner.

#### Anslutning av förlängningsmikrofoner

För att ansluta en förlängningsmikrofon:

- 1. På undersidan av telefonen, leta reda på förlängningsmikrofon-portarna.
- 2. Sätt försiktigt in förlängningsmikrofonkabeln i förlängningsmikrofonporten.

#### Användningen av sladdförlängda mikrofoner

För att använda trådlösa mikrofoner med din Mitel 6970 IPkonferenstelefon:

- 1. Anslut förlängningsmikrofoner enligt ovan.
- Lokalisera dem på konferenstabellen så att du hämtar konferensdeltagare som sitter på avstånd från konferenstelefonen. Kontrollera förlängningen Mikrofoner är minst 2.1 meter från 6970. Vänligen se Mitel 6970 IP-Konferenstelefon Administrationsguide för rekommendationer för optimal mikrofonplacering.
- Du kan stänga av och slå på ett samtal med hjälp av förlängningsmikrofonen genom att trycka på Sekretessknappen på mikrofonen.

#### Mer information

Mer information om alla tillgängliga funktioner och alternativ finns i <u>Användarguide för Mitel 6970 IP-Konferenstelefon</u>

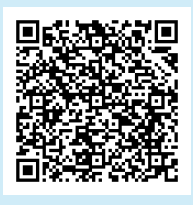

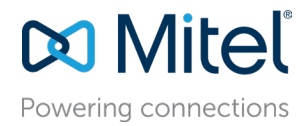

mitel.com

© Copyright 2019, Mitel Networks Corporation. Alla rättigheter förbehålles. Mitel-ordet och logotypen är varumärken som tillhör Mitel Networks Corporation Eventuella hänvisningar till tredie parts varumärken är endast referenser och Mitel representerar ei äganderätt till dessa varumärken